# FRITZ! Up Your Business

# HowTo

for Professional Setup

avm.de

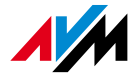

FRITZIN

## Index

- 1. <u>Remote Access</u>
- 2. Port Forwarding
- 3. <u>VPN</u>
- 4. <u>Guest WiFi</u>
- 5. Network Overview
- 6. Traffic Prioritization
- 7. Access Control
- 8. Backup/Restore Config
- 9. <u>Troubleshooting</u>
- 10. AVM Knowledge Base

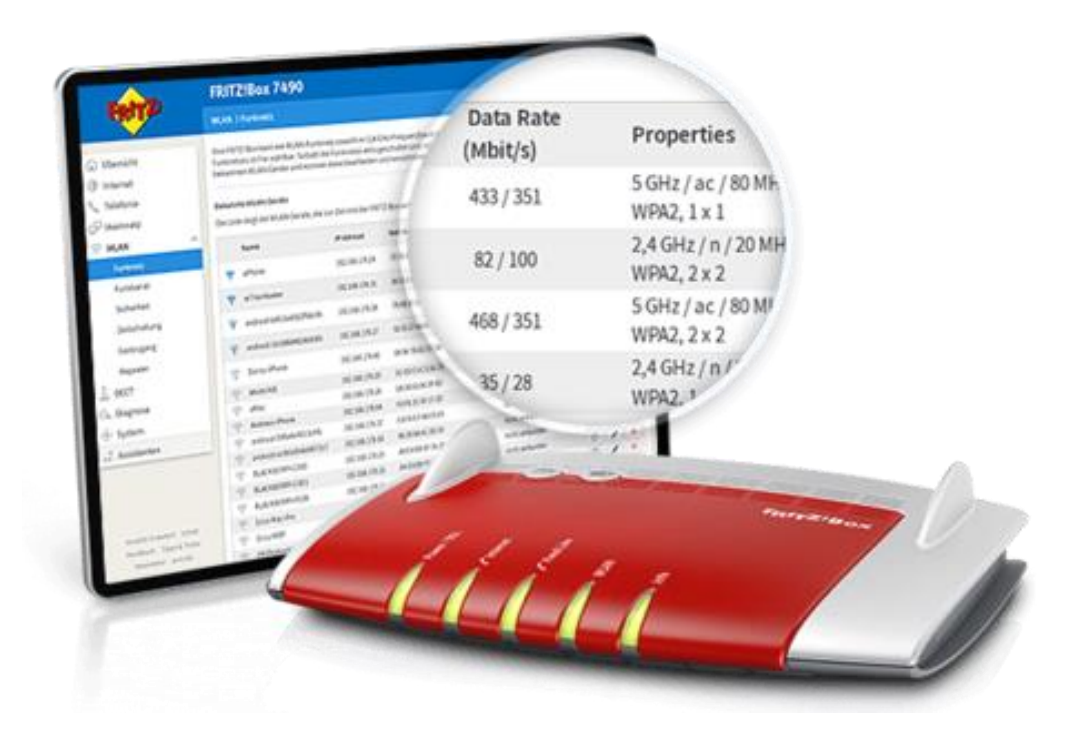

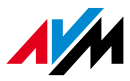

## **Internet Options**

### • FRITZ!Box 7xxx (with Telephony) and 3xxx (without Telephony)

- Modem Router: dedicated DSL port for ADSL or VDSL as WAN Port
- «Only Router»: LAN1 port can be set as WAN Port
- PPP Authentication, DHCP or Fixed IP are supported in both setup

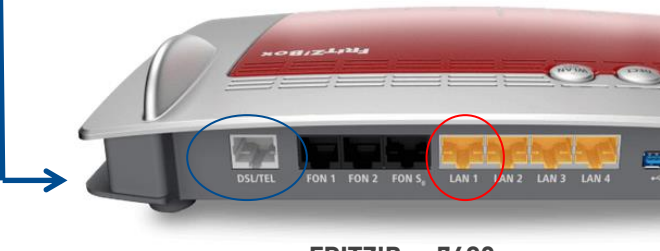

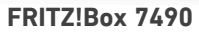

- FRITZ!Box 4xxx
  - Dedicated WAN port
  - PPP Authentication, DHCP or Fixed IP

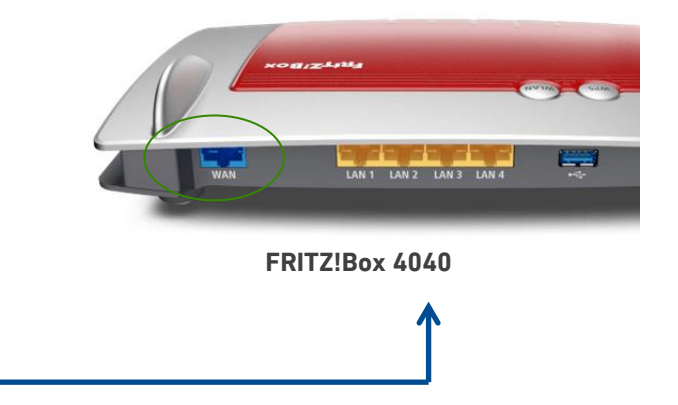

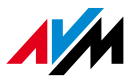

## **1. Remote Access**

• Requirements

a. Assign a Public IP Address to the WAN port

or

b. Route a Public IP Address to the WAN port

For a. :

If the public IP is dynamic you can configure a DynDNS or **MyFRITZ!**, the dynamic DNS service provided by AVM for free

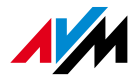

## Internet > Permit Access > DynDNS **1. Remote Access – DynDNS**

| Internet > Permit                                           | Access                                                       |                                         |                                     |                                                                                                    | ? |
|-------------------------------------------------------------|--------------------------------------------------------------|-----------------------------------------|-------------------------------------|----------------------------------------------------------------------------------------------------|---|
| Port Sharing                                                | FRITZ!Box Services                                           | DynDNS                                  | VPN                                 |                                                                                                    |   |
| Through DynDNS, ap<br>public IP address of                  | pplications and services for<br>the FRITZ!Box changes eacl   | which port sharir<br>n time you dial in | ng was configur<br>to the Internet. | red in the FRITZ!Box firewall can remain accessible at a fixed domain name from the Internet at all times, even though the |   |
| <b>Note:</b><br>The IPv4 address ass<br>network will probab | igned by the Internet servio<br>ly not work. See the help fo | ce provider is not<br>r more informatio | a publicly acce                     | essible IP address. This means that settings to permit access to the IPv4 services of the FRITZ!Box and to your IPv4 home  |   |
| Use DynDNS                                                  |                                                              |                                         |                                     |                                                                                                    |   |
| Enter the acco                                              | ount information for your D                                  | ynDNS provider.                         |                                     |                                                                                                    |   |
| DynDNS Prov                                                 | ider User-def                                                | ned ~                                   |                                     |                                                                                                    |   |
| Update URL:                                                 |                                                              |                                         |                                     |                                                                                                    |   |
| Domain name                                                 | 2:                                                           |                                         |                                     |                                                                                                    |   |
| User name:                                                  |                                                              |                                         |                                     |                                                                                                    |   |
| Password:                                                   |                                                              |                                         |                                     |                                                                                                    |   |
|                                                             |                                                              |                                         |                                     | Apply Cancel                                                                                                    |   |

- Fill the fields with your DynDNS configuration
- Click on (?) to get more instructions: this is a good general appoach

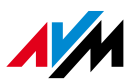

## Internet > MyFRITZ!Account **1. Remote Access – MyFRITZ!**

- Click on «Create your account»;
- Follow the wizard: you only need of a valid email address;
- Define User name and Password for the remote access;

| Internet > MyFRITZ! Account                                                                                                    | ? |  |  |  |  |  |
|----------------------------------------------------------------------------------------------------|---|--|--|--|--|--|
| Create a new MyFRITZ! account                                                                                                    |   |  |  |  |  |  |
| Enter an e-mail address and define a password for the MyFRITZ! password.                                                                                                    |   |  |  |  |  |  |
| e-mail address                                                                                                    |   |  |  |  |  |  |
| MyFRI12! password                                                                                                    |   |  |  |  |  |  |
| \Lambda With these account data you can log in on the myfritz.net website.                                                                                                    |   |  |  |  |  |  |
| Setting Up FRITZ!Box Users for Access to the FRITZ!Box from the Internet<br>Login to your FRITZ!Box from the Internet is possible only through a FRITZ!Box user with rights to Internet access. Enter a user name and a password for the FRITZ!Box user. |   |  |  |  |  |  |
| Note:                                                                                                    |   |  |  |  |  |  |
| For reasons of security, the FRITZ!Box user password must be different from the MyFRITZ! password.                                                                                                    |   |  |  |  |  |  |
| User name Password                                                                                                    |   |  |  |  |  |  |
| In the "System > FRITZ!Box Users > Users" area you can adjust the FRITZ!Box user's settings at any time and define which rights that user needs in order to access content on the FRITZ!Box from the Internet.                                           |   |  |  |  |  |  |
| Back Next Cancel                                                                                                    | t |  |  |  |  |  |

## Internet > Permit <u>Access > FRITZ!Box Services</u> 1. Remote Access – Complete Setup

- Once a fixed IP is assigned to WAN or MYFRITZ!(DynDNS) is active
- customize the TCP port for https access from remote

#### TCP Port for HTTPS

The FRITZ!Box uses the following TCP port for HTTPS. If you want to use a different port you can change it here.

| TCP port for HTTPS           | 45696 (use port range 1 to 65535) |    |
|------------------------------|-----------------------------------|----|
| Home network address of your | https://fritz.box                 | or |
|                              | https://192.168.178.1             | ]  |

FRITZ!Box can now be reached from the home network over HTTPS at these addresses.

## - be sure that the https is enabled and take notes of your ip address or web address

Internet Access

#### Note:

The IPv4 address assigned by the Internet service provider is not a publicly accessible IP address. This means that settings to permit access to the IPv4 services of the FRITZ!Box and to your IPv4 home network will probably not work. See the help for more information.

✓ Internet access to the FRITZ!Box via HTTPS enabled

This option permits access to the FRITZ!Box from the Internet. All FRITZ!Box users who have been granted the right "Access from the Internet allowed" in the "System > FRITZ!Box Users" menu enjoy

access.

https://lksvgofw0dseelg2.myfritz.net:45696

Web address of your FRITZ!Box

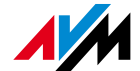

https://151.25.23.234:45696

## 1. Remote Access – Why FRITZ!Box is secure?

- Remote access is allowed **only** with Username and Password through the integrated **SPI Firewall**
- This Firewall is certified by the German supervisory authority TÜV
- The firewall implements automatic prevention mechanisms for Intrusion, Brute Force and DoS
- Even if an attacker knows the login credentials there are no options to take the complete control of the CPE

Access list for IP/Subnet is a not scalable and obsolete approach and it does not allow anyway to use mobile devices with App: IP address assigned e.g. to a smartphone is in the most case dynamic and masqueraded by the network

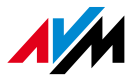

# **2. Port Forwarding**

To forward a port or a port range to hosts on LAN side click on «Add Device for Sharing» Every port is permitted, with the following exceptions:

Cancel

- port used for remote access
- 8089 (assigned by default to TR-069)
- 5060, only if a VoIP user agent is configured on the box

| Internet > Permit Access                                                                                                    |                      |           |                                  |                             |         |  |
|----------------------------------------------------------------------------------------------------|----------------------|-----------|----------------------------------|-----------------------------|---------|--|
| Port Sharing                                                                                                    | FRITZ!Box Services D | ynDNS VPN |                                  |                             |         |  |
| All devices connected with the FRITZ!Box are safe from unauthorized access from the Internet. However, certain applications (like online games) must be accessible for other users in the Internet. By configuring port sharing you can allow such connections. |                      |           |                                  |                             |         |  |
| Device / Name                                                                                                    | IP Address           | Sharing   | Port assigned externally<br>IPv4 | Independent<br>Port Sharing | *       |  |
|                                                                                                    |                      |           | No port sharing configured       |                             |         |  |
|                                                                                                    |                      |           |                                  | Add Device for Sharing      | Refresh |  |
| The setting for "Independent port sharing" can be disabled for all devices that have not requested any port sharing.                                                                                                    |                      |           |                                  |                             |         |  |
|                                                                                                    |                      |           |                                  |                             | Disable |  |

# Internet > Permit Access > Port Sharing 2. Port Forwarding – Host Selection and Options

- You can select an host connected to the box or enter the IP address manually
- You can permit independent port sharing for this device (via UPnP)
- You can also enable the exposed host option, if you need to create a DMZ

| Sharing for Device       |                                                        | ? |
|--------------------------|--------------------------------------------------------|---|
|                          |                                                        |   |
| Device                   | Please select Y                                        |   |
| IPv4 address             | Please select<br>W10-FPatria-NB                        |   |
| MAC address              | Enter the IP address manually                          |   |
| Permit independent       | port sharing for this device                           |   |
|                          |                                                        |   |
| IPv4 Settings            |                                                        |   |
| Open this device cor     | mpletely for Internet sharing via IPv4 (exposed host). |   |
| This setting can be enab | bled only for one device.                              |   |
|                          |                                                        |   |

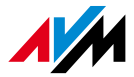

# Internet > Permit Access > Port Sharing 2. Port Forwarding - Configuration

• Once you have selected the host or set manually the IP address

| Create sharing                      |                     |                                                 |
|-------------------------------------|---------------------|-------------------------------------------------|
| Port Sharing                        |                     |                                                 |
| Application                         | Other application ~ | Select Other application to customize your rule |
| Name                                | My Forward          | Give a name to your rule                        |
| Protocol                            | ТСР ~               | Select the protocol between TCP,UDP,GRE, ESP    |
| Port to device                      | 8080 to port 8080   | Define the port or the port range on LAN side   |
| Port requested externally<br>(IPv4) | 8080                | Define the port or the port range on WAN side   |
| ✓ Enable sharing                    |                     |                                                 |
|                                     | OK Cancel           |                                                 |

**Note:** that Port(Port Range) on LAN side and WAN side may be also different

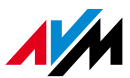

## Internet > Permit Access > VPN **3. VPN**

- Up to 8 VPN tunnels based on IPSec standard
- 4 Options
  - a. Configure VPN connection for a user (FRITZ!Box as VPN Server)
  - b. Configure a Lan-to-Lan VPN connection among FRITZ!Boxs
  - c. Configure a VPN to connect FRITZ!Box to a Company's VPN
  - d. Import a customized configuration for interop with 3rd party

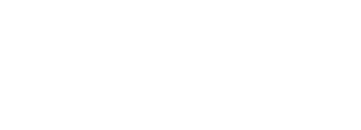

#### VPN Connection

Please select the type of VPN connection to be established:

○ Configure VPN connection for one user

On the following page, select the desired FRITZ!Box user, open the entry for editing and enable authorization to use VPN.

- Connect your home network with another FRITZ!Box network (LAN-LAN linkup)
- $\bigcirc\,$  Connect this FRITZ!Box with a company's VPN
- $\bigcirc~$  Import a VPN configuration from an existing VPN settings file

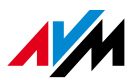

(?)

## Internet > Permit Access > VPN **3. VPN - Configure VPN connection for one user**

• Requirement: a public IP address is assigned to the WAN port

- You only need to **Add User** under System > FRITZ!Box Users, with the grant to access via VPN.
- Once you add the user, the configuration parameters for your VPN IPSec client are displayed on the web interface.
- You can also use the FRITZ!VPN client, visit:

https://en.avm.de/service/vpn/overview/

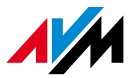

## Internet > Permit Access > VPN **3. VPN - Connect your network with another FRITZ!Box**

- Requirement: a public IP address is assigned to the WAN port
- Fill the fiedls with the required parameters
- Be sure that the Lan Network address of both FRITZ!Boxs are different from default (192.168.178.0/24)

| VPN Connection                                                                   |                                                                                               |  |  |  |  |  |  |
|----------------------------------------------------------------------------------|-----------------------------------------------------------------------------------------------|--|--|--|--|--|--|
| Enter the password the VPN remote site must use to establish the VPN connection. |                                                                                               |  |  |  |  |  |  |
| VPN password (pre-shared key):                                                   | myvpns3curep4ssw0rd                                                                           |  |  |  |  |  |  |
|                                                                                  | strong                                                                                        |  |  |  |  |  |  |
| Enter the web address (e.g. the MyFRIT                                           | Z! or DynDNS address) of the VPN remote site.                                                 |  |  |  |  |  |  |
| Web address                                                                      | http://myremotebox.net                                                                        |  |  |  |  |  |  |
|                                                                                  |                                                                                               |  |  |  |  |  |  |
| Enter the IP network of the VPN remote                                           | site. Note that the network used by the remote site must be different from your home network. |  |  |  |  |  |  |
| Remote network:                                                                  | 192 . 168 . 2 . 1                                                                             |  |  |  |  |  |  |
| Subnet mask:                                                                     | 255 . 255 . 255 . 0                                                                           |  |  |  |  |  |  |
| Hold VPN connection permaner                                                     | ntly                                                                                          |  |  |  |  |  |  |
|                                                                                  |                                                                                               |  |  |  |  |  |  |
| VPN tunnel is available only at t                                                | he selected LAN ports of the FRITZ!Box                                                        |  |  |  |  |  |  |
| LAN 2                                                                            |                                                                                               |  |  |  |  |  |  |
| LAN 3                                                                            |                                                                                               |  |  |  |  |  |  |
| LAN 4                                                                            |                                                                                               |  |  |  |  |  |  |
| Distribute IP addresses from the                                                 | following network to the selected LAN ports:                                                  |  |  |  |  |  |  |
| Network prefix:                                                                  |                                                                                               |  |  |  |  |  |  |
| Subnet mask prefix:                                                              | 255 . 255 . 255 . 0                                                                           |  |  |  |  |  |  |
| Preferred DNS server:                                                            |                                                                                               |  |  |  |  |  |  |
| Alternative DNS server:                                                          |                                                                                               |  |  |  |  |  |  |
| Note:                                                                            |                                                                                               |  |  |  |  |  |  |
| Changes in this area will not tak                                                | e effect until the EPITZIBox is restarted                                                     |  |  |  |  |  |  |

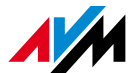

## 3. VPN - Connect this FRITZ!Box with a company's VPN

- Fill the fiedls with the required parameters
- Enable Use XAUTH only if required

| VPN Connection                                         |                                                                                              | ? |
|--------------------------------------------------------|----------------------------------------------------------------------------------------------|---|
| Enter the login data for the VPN connection            | on. You receive all values from the remote site or the administrator of the company's VPN.   |   |
| VPN user name (Key ID)                                 | myyppuser                                                                                    |   |
| VPN password (pre-shared key)                          | mvs3cur3trunpass0rd                                                                          |   |
| verti passiona (pre-shared key).                       |                                                                                              |   |
| Use XAUTH                                              | suong                                                                                        |   |
| XAUTH user name:                                       | xauthuser                                                                                    |   |
| XAUTH password:                                        | xauthpasswor                                                                                 |   |
| Enter the web address of the VPN remote<br>Web address | site. This can be either a DNS name or a static IP address.<br>remotevpnserevr.net           |   |
| Enter the IP network of the VPN remote s               | ite. Note that the network used by the remote site must be different from your home network. |   |
| Remote network:                                        | 10 . 10 . 10 . 1                                                                             |   |
| Subnet mask:                                           | 255 . 255 . 255 . 0                                                                          |   |
| Hold VPN connection permanentl                         | у                                                                                            |   |

## Internet > Permit > VPN **3. VPN - Import a VPN configuration**

- This option allows:
  - Resume a backup VPN configuration created for FRITZ!Box;
  - Import a customized VPN configuration file;
  - To customize a VPN configuration file download the **«Configure FRITZ!Box VPN Connection"** tool and follow the wizard, visit:

https://en.avm.de/service/vpn/overview/

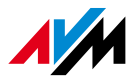

## Example of customized configuration for a Cisco VPN Concentrator **3. VPN – Import a VPN configuration**

Vpncfq { connections { enabled = ves: cOnn\_type = conntype\_lan; name = "CISCO Concentrator 3000 Series"; always renew = yes; reject not encrypted = ves: dont filter netbios = no: localip = 0.0.0.0; Virtualip = 0.0.0.0: remoteip = 93.94.9596; localid { user fodn = "ClSCO-Username": mode = phasel\_mode\_aggressive; phaselss = "alt/aes/sha": keytype = connkeytype\_pre\_shared; key = "CISCO-Password"; cert do server auth = no; use nat t = no: use xauth = ves: xauth { Valid = yes; usemame = "Radius-Username": passwd = "Radius-Password": use cfqmode = yes; phase2ss = "esp-all-all/ah-all/comp-all/no-pfs": accesslist = "permit ip any 192.168.200.0 255.255.255.0": ike f0rward rules = "udp 0.0.0.0:500 0.0.0.0:500", "udp 0.0.0.0;4500 0.0.0.0;4500": // FOF

Allowed Security Policies for IKE phase 1 and phase 2:

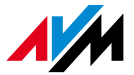

# Wireless > Guest Access 4. Guest WiFi – part 1

| Enable Guest Access (Private Ho           | otspot)                                           |                                                                       |                      |                          |                                                                                               |
|-------------------------------------------|---------------------------------------------------|-----------------------------------------------------------------------|----------------------|--------------------------|-----------------------------------------------------------------------------------------------|
| Guest access enabled                      |                                                   |                                                                       |                      |                          |                                                                                               |
| Name of the guest radio<br>network (SSID) | FRITZ!Box Guest Access                            |                                                                       |                      | Eng                      | ble Cuest WiFi                                                                                |
| Encryption                                | WPA2 (CCMP) ~                                     |                                                                       | $\rightarrow$        | Elle                     | IDLE GUEST WIFT                                                                               |
| Define a network key. The ne              | twork key must be between 8 and 63 character      | rs in length.                                                         | -                    | Cus                      | tomize SSID and Password                                                                      |
| Network key                               | MyGuessPassw0rd                                   |                                                                       |                      |                          |                                                                                               |
|                                           | strong                                            |                                                                       |                      |                          | Enable log via Push mail                                                                      |
| Send log of login and log                 | off events on this FRITZ!Box by e-mail (FRITZ!Bo  | ox Push Service)                                                      |                      | ~                        |                                                                                               |
| First configure Push Servi                | ce in the "System > Push Service".                |                                                                       | Deetr                | int au                   | and appear and the internet and ampli                                                         |
| Restrict Internet applicat                | ions: Only surfing and mail allowed               |                                                                       | Restri               | ictgu                    | ess access only to internet and email                                                         |
| Display captive portal wi                 | th information on the provider of the guest acco  | iess.                                                                 |                      |                          |                                                                                               |
| Before the users of your g                | guest access can surf, they see a captive portal, | on which you can have an image (like your company logo) and a text of | your own displaye    | ed. You can              | also draw attention to your own terms of use                                                  |
| <ul> <li>Permit login with</li> </ul>     | guest access only after consent to terms of use   | 2                                                                     |                      |                          |                                                                                               |
| Add image:                                |                                                   |                                                                       |                      |                          |                                                                                               |
| No image assigned                         | Assign image                                      | ;                                                                     | - Er<br>- Pe<br>- Ac | nable<br>ermit<br>dd a l | display of captive portal<br>login only after consent to term of use<br>ogo to captive portal |
| Add text:                                 |                                                   |                                                                       |                      |                          |                                                                                               |

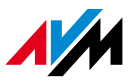

# 4. Guest WiFi – part 2

| Add text:                              |                                                    |                                                           |                    |                                                                                    |
|----------------------------------------|----------------------------------------------------|-----------------------------------------------------------|--------------------|------------------------------------------------------------------------------------|
| Welcome to my splash p                 | age and enjoy your surfing.                        |                                                           |                    |                                                                                    |
|                                        |                                                    |                                                           |                    |                                                                                    |
|                                        |                                                    |                                                           |                    | 1 1 5                                                                              |
| After login to the gue                 | st access, route the wireless guests to the follow | ving website (like your home page).                       | ,                  | Eachle and configures and inset to we haits                                        |
| Website                                | www.mywebsite.com                                  |                                                           | $\rightarrow$      | Enable and configure redirect to website                                           |
| The wireless devices con               | nected with the guest access can communicate       | with each other                                           |                    |                                                                                    |
| Disconnect automatical                 | y after 30 minute(s) $$                            |                                                           |                    |                                                                                    |
| Do not disable until a                 | all guests have logged off                         |                                                           |                    |                                                                                    |
| Note:<br>All devices using the guest a | ccess receive the access profile "Guest". This can | be edited under "Internet > Filter > Access Profiles", fo | or instance to def | ine a period when your guests are allowed to use the Internet, or to block certain |

websites. Under "Internet > Filters > Prioritization" you can also limit the bandwidth for the guest access.

QR Code (Quick Response Code)

With the QR code it is easy to configure the wireless guest access on mobile devices (smartphone, tablet). When the code is scanned, the encryption settings for the wireless guest access are automatically transmitted to the mobile device. For particularly convenient use of the QR code we recommend the "FRITZ!App WLAN" (Android).

The provider of this guest access points out that use of this guest connection must comply with the provider's terms of use. Device identification data (the MAC address of my wireless/LAN device) and times of use can be logged by the provider of this guest access.

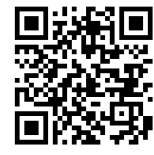

QR-Code for Guest Access is automatically generated

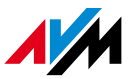

# Home Network > Home Network Overview 5. Network Overview

- A clear overview of all devices connected, with info about: type, technology and speeds
- A shortcut for each host allows
  - Assign a fixed IP address for LAN
  - Enable UPnP for automatic Port Fowading
  - Active the WakeOnLan

| All Devices                            | Network Connections                                           | Network Settings                                                                        |                                                                                                    |                                                                                                    | ~~~~~~~~~~~~~~~~~~~~~~~~~~~~~~~~~~~~~~~ |
|----------------------------------------|---------------------------------------------------------------|-----------------------------------------------------------------------------------------|----------------------------------------------------------------------------------------------------|----------------------------------------------------------------------------------------------------|-----------------------------------------|
| The table shows all the home network a | of the network devices conne<br>ire connected in a computer r | cted with the FRITZ!Box via LAN or wireless<br>etwork and can exchange data, images, mu | LAN, as well as VPN connections to the home network that were esta<br>usic and videos with each other. Network devices in the home networ | blished by FRITZ!Box users and apps (such as MyFRITZ!App, FRIT.<br>k can also be reached from the Internet through port sharing. | Z!VPN. All of the devices in            |
| Name 🍚                                 |                                                               | Connection                                                                              | IP address                                                                                                    | Properties                                                                                                    | *                                       |
| This FRITZ!Box                         |                                                               |                                                                                         |                                                                                                    |                                                                                                    |                                         |
| Gn fritz.box                           |                                                               |                                                                                         | 192.168.1.1                                                                                                    | Wireless LAN, 2.4 GHz / 5 GHz                                                                                                    |                                         |
| <ul> <li>NPI35EB58</li> </ul>          | 5                                                             | 💏 LAN 2 at 100 Mbit/s                                                                   | 192.168.1.20                                                                                                    |                                                                                                    |                                         |
| Idle Connections                       |                                                               |                                                                                         |                                                                                                    |                                                                                                    |                                         |
| andrea                                 |                                                               | ₽ VPN                                                                                   | 192.168.1.201                                                                                                    |                                                                                                    |                                         |
| android-446c13                         | bd000cc88b                                                    | 🗇 Wireless                                                                              | 192.168.1.25                                                                                                    |                                                                                                    | ×                                       |
| android-8fdd48                         | fd8bda3c8d                                                    | 🗇 Wireless                                                                              | 192.168.1.41                                                                                                    |                                                                                                    | <b>×</b>                                |
| android-c5ce33                         | d6076581ae                                                    | 🗟 Wireless                                                                              | 192.168.1.23                                                                                                    |                                                                                                    | × ×                                     |
| android-d81f51                         | alcfadffee                                                    | 🛜 Wireless                                                                              | 192.168.1.28                                                                                                    |                                                                                                    | ×                                       |
| android-f3beffe                        | cf0f73d67                                                     | 🗟 Wireless                                                                              | 192.168.1.51                                                                                                    |                                                                                                    | <ul> <li>×</li> </ul>                   |
| Angelo                                 |                                                               | & VPN                                                                                   | 192.168.1.205                                                                                                    |                                                                                                    |                                         |
| AngelospleWate                         | :h                                                            | 🗑 Wireless                                                                              | 192.168.1.43                                                                                                    |                                                                                                    | ×                                       |
| AppleWadiAndr                          | ea                                                            | 🗍 Wireless                                                                              | 192.168.1.27                                                                                                    |                                                                                                    | ×                                       |
| avm-nb                                 |                                                               | 🗇 Wireless                                                                              | 192.168.1.22                                                                                                    |                                                                                                    | <ul> <li>×</li> </ul>                   |

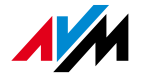

## Internet > Filters > Prioritization 6. Traffic Prioritization

## How it works:

- 3 different custom livels of priority
- Rules can be add for host and/or applications
- Bandwidth reservation for Guest Access\*

| Internet > Filters                                                                                                   |                                                                                                    | ?        |                                                 |
|----------------------------------------------------------------------------------------------------|----------------------------------------------------------------------------------------------------|----------|-------------------------------------------------|
| Parental Controls Access Profiles Prio                                                                               | vitization Lists                                                                                                    | 2944 (r. |                                                 |
| Define here which network devices and network application                                                            | ions are prioritized when the Internet connection is at full capacity.                                                                               |          |                                                 |
| Real-time Applications                                                                                               |                                                                                                    |          | -> Real-time: always prioritized                |
| Specify here the network applications with high demand:<br>Whenever such an application uses the Internet connecti   | s on transmission speed and reaction times.<br>on to full capacity, no other data will be transmitted.                                               |          |                                                 |
| Network Device 👶                                                                                                    | Network Application                                                                                                    |          |                                                 |
| automatic                                                                                                    | Internet telephony                                                                                                    | ×        |                                                 |
|                                                                                                    |                                                                                                    | New Rule |                                                 |
|                                                                                                    |                                                                                                    |          | . Prioritized: at least 10% of bandwidth        |
| Prioritized Applications                                                                                             |                                                                                                    |          |                                                 |
| Specify here the network applications with high demands<br>Whenever such an application uses the full capacity of th | s on reaction times (for instance, online gaming).<br>e internet connection, the data of other applications will be transferred with lower priority. |          | reserved for not prioritized hosts/applications |
| Network Device 🗇                                                                                                    | Network Application                                                                                                    |          |                                                 |
|                                                                                                    | No prioritized application is running at this time.                                                                                                  |          |                                                 |
|                                                                                                    |                                                                                                    | New Rule |                                                 |
|                                                                                                    |                                                                                                    |          | . Background: handwidth used only when no       |
| Background Applications                                                                                              |                                                                                                    |          |                                                 |
| Applications that run in the background and are treated w                                                            | with low priority when the Internet connection is running at capacity (e.g. automatic updates, peer-to-peer services)                                |          | host/application from higher levels does not    |
| Network Device 🗘                                                                                                    | Network Application                                                                                                    |          |                                                 |
|                                                                                                    | No background application is running at this time.                                                                                                   |          | generate traffic                                |
|                                                                                                    |                                                                                                    | New Rule |                                                 |

### \*with 7590,7490,7560

## Internet > Filters > Prioritization 6. Traffic Prioritization – New Rule

### Select the priortiy level and click on «New rule»

### Rules for Real-time Applications

| Specify the network device for which the rule is to apply:                                         |
|----------------------------------------------------------------------------------------------------|
| Enter the Praddless manually address 192 . 100 . 170 . 20 Select the host or enter the IP Manually |
| Enter the network application:                                                                     |
| All                                                                                                |
| All                                                                                                |
| Internet telephony                                                                                 |
| Surfing                                                                                            |
| HTTP server                                                                                        |
| FTP server Select the application                                                                  |
|                                                                                                    |
| BitTorrent                                                                                         |
| MS Remote Desktop                                                                                  |
| SSH                                                                                                |
| Tehet                                                                                              |
| Everything except surfing and mail                                                                 |
|                                                                                                    |

 Further applications can be add under Internet > Filters > List and click on «Add Network Application»

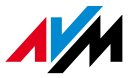

## 7. Access Control

• Parental Control can be used in a professional scenario to:

- Block/Permit a list of websites;
- Block a list of applications;
- Limit the timeslot for Internet;
- How it works:
  - 1. Create your custom Access Profile
  - 2. Apply your Access Profile to hosts

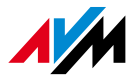

# Internet > Filters > Access Profile 7. Access Control – Access Profile 1

|                    | Give a pame to your pr | ofilo |
|--------------------|------------------------|-------|
| New Access Profile |                        | Unite |

#### Time Limit

Name

Here you can specify when (period) and for how long (time budget) Internet use is allowed for network devices with this access profile. Enable the "shared budget" option if all devices to which this access profile is assigned are supposed to share the available online time.

| Period                                                                                                    | Time Budget                                                                                                    |                                                                               |                  |
|----------------------------------------------------------------------------------------------------|----------------------------------------------------------------------------------------------------|-------------------------------------------------------------------------------|------------------|
| 🔿 always                                                                                                    | 🔿 unlimited                                                                                                    |                                                                               |                  |
| O never                                                                                                    | restricted                                                                                                    |                                                                               |                  |
| restricted                                                                                                    |                                                                                                    |                                                                               |                  |
| Click the color of the operating mode you would like to specify for a period within the diagram.  Internet use allowed Internet use blocked | -<br>24 h 00 min<br>24 h 00 min<br>24 h 00 min<br>24 h 00 min<br>24 h 00 min<br>24 h 00 min<br>24 h 00 min<br>24 h 00 min<br>24 h 00 min<br>24 h 00 min<br>24 h 00 min | Select the <b>restricted</b><br>limit timeslots for Int<br>Edit your schedule | optior<br>ternet |

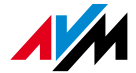

to

# Internet > Filters > Access Profile 7. Access Control – Access Profile 2

#### **Filters for Web Pages**

Here you can specify whether websites are filtered for this access profile, and which ones.

✓ Filter web sites

Filter Lists

O Permit web sites (whitelist) (Show list)

Only the web addresses included in the whitelist can be accessed.

Block web sites (blacklist) (Show list)

All web pages included in the blacklist are blocked.

Calls via IP addresses are also blocked. (Display exceptions)

#### Note:

The whitelist and blacklist can be read and edited under Internet > Filters > Lists.

#### **Blocked Network Applications**

Define here for which network applications Internet use is to be blocked for this access profile.

Enable the **Filter web site** if you want to activate the blacklist or the white list:

- blacklist  $\rightarrow$  All permitted except for the listed URLs
- whitelist  $\rightarrow$  All blocked except for the listed URLs The list of URL can be defined under:

Internet > Filters> Lists

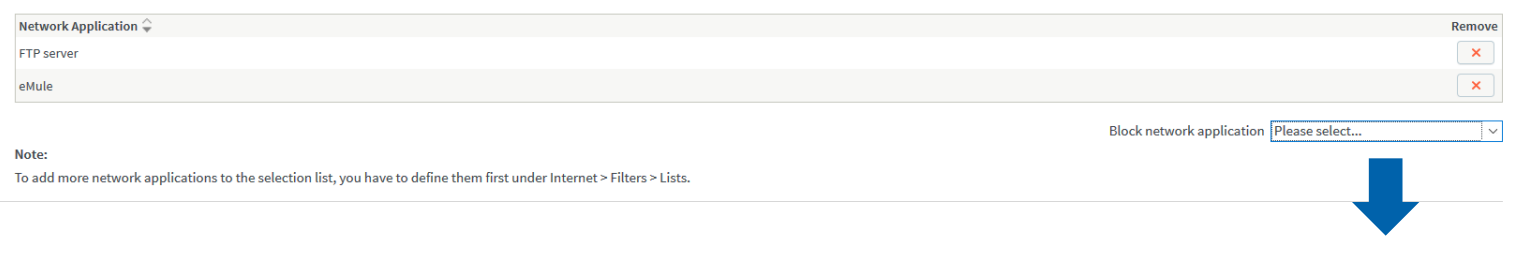

Select and Add the applications

to block

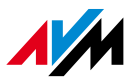

## Internet > Filters > Parental Control 7. Access Control – Assign Profiles

 Once a new Access Profile is set, it can be assigned to hosts using the dropdown menu under Internet > Filters > Parental Control

| device         |              | Internet Use | Online Time Today | Access Profile         |
|----------------|--------------|--------------|-------------------|------------------------|
|                | Home Network |              |                   |                        |
| W10-FPatria-NB |              | unrestricted |                   | New Access Profile 🗸 🖌 |
|                |              |              |                   |                        |

## System > Backup 8. Backup and Restore configuration

• Create and Save a backup file: be sure to enter a password to Restore

| System > Backup                                       |                               |                                                |                         |                                                                                                    |  |  |
|-------------------------------------------------------|-------------------------------|------------------------------------------------|-------------------------|----------------------------------------------------------------------------------------------------|--|--|
| Save                                                  | Restore                       | Restart                                        |                         |                                                                                                    |  |  |
| lere you can s                                        | ave all of the FRI            | TZ!Box settings t                              | o a backup file.        |                                                                                                    |  |  |
| vith this file yo                                     | ou can restore the            | e settings to this                             | FRITZ!Box or to any FRI | ITZ!Box of the same model. Only selected settings from the file can be restored to a different FRITZ!Box model. |  |  |
|                                                       |                               |                                                |                         |                                                                                                    |  |  |
|                                                       |                               |                                                |                         |                                                                                                    |  |  |
| ave Settings                                          | 1 (1 5)                       |                                                |                         |                                                                                                    |  |  |
| Save Settings<br>Protect the bac                      | kup file with a pa            | assword.                                       |                         |                                                                                                    |  |  |
| Save Settings<br>Protect the bac<br>Password          | kup file with a p             | assword.<br>figurationbacku                    | 2                       |                                                                                                    |  |  |
| Save Settings<br>Protect the bac<br>Password          | kup file with a pact          | assword.<br>figurationbacku                    | 2                       |                                                                                                    |  |  |
| iave Settings<br>Protect the bac<br>Password<br>lote: | kup file with a pactor<br>con | assword.<br>figurationbacku <sub>l</sub><br>Ig | 2                       |                                                                                                    |  |  |

- Restore a backup file
  - Select manually the setting to be restored if a backup file of a different FRITZ!Box model is used

| System > Backup                                                                                                    |                     |                  |                       |  |  |  |
|----------------------------------------------------------------------------------------------------|---------------------|------------------|-----------------------|--|--|--|
| Save                                                                                                    | Restore             | Restart          | Factory Settings      |  |  |  |
| Here you can restore all or certain selected settings from a backup file. The current FRITZ!Box settings will be overwritten if you click "Restore". |                     |                  |                       |  |  |  |
| Backup file                                                                                                    |                     |                  |                       |  |  |  |
| Select the file f                                                                                                    | rom which the F     | RITZ!Box setting | s should be restored: |  |  |  |
| Sfoglia FRITZ.Box 4040 155.06.83i_27.04.18_1317.export                                                                                               |                     |                  |                       |  |  |  |
| Enter the nass                                                                                                    | word of the back    | un file:         |                       |  |  |  |
| Decouvered                                                                                                    | word of the back    | ****             |                       |  |  |  |
| Password                                                                                                    | ag all of the cotti |                  |                       |  |  |  |

O Select manually the settings to be restored

#### Note:

After the settings have been restored, the FRITZ!Box must be restarted.

## Diagnostics > Function and Security **9. Troubleshooting**

## • Start the **Function** button to check your FRITZ!Box

• Get an overview of all the **Security** Aspects

|                                                                                                    | Diagnostics > Security                                                                                                    |
|----------------------------------------------------------------------------------------------------|----------------------------------------------------------------------------------------------------|
| You can have the functions and the settings of the FRITZIBox checked. The results of the functional diagnostics can be saved.                 | 1. Connection, Internet                                                                                                    |
|                                                                                                    | Internet connection via 'Other Internet service provider'                                                                                                    |
| Start                                                                                                    | Internet connected since 27.04.2018, 12:39, IP address: 192.168.1.25                                                                                                    |
| FRITZIBOX 4040<br>FRITZIOS 06.83, FRITZIOS is up to date                                                                                      | Overview of open ports for access from the Internet:                                                                                                    |
| <ul> <li>FRITZIBox login</li> <li>Password protected</li> </ul>                                                                               | Ports                                                                                                    |
| V LAN  VAN 0 LAN 1 0 LAN 2 0 LAN 3 0 LAN 4 VAN LAN 1 LAN 3 LAN 4 Lin Prover Mode                                                              | No access permitted Port Sharing to Home Network Devices                                                                                                    |
| Virieless LAW 2.4-GHz frequency band Radion network name: FRIT2BOX 4040 AS 1 wireless LAN device currently connected, secured                 | Overview of the devices located in the home network with ports open to the Internet:           Opened         Protocols Used           Device         Ports           8080         TCP, IPv4         W10-FPatria-NB 192.168.178.20         ® Edit                                                                                                    |
| 5-GHz frequency band<br>Radio network name: FRIZIE0x 4040 AS<br>No wireless LAN device connected, secured                                     | MyFRITZI<br>For this box, MyFRITZI is: disabled                                                                                                    |
| V USB Devices<br>no device connected                                                                                                    | Your FRITZ!Box is not registered with MyFRITZ!.                                                                                                    |
| Internet Connection<br>IPv4: connected since 27.04.2018, 12:39, IP address: 192.168.1.25                                                      | Condition Device MyFRITZ! address Name                                                                                                    |
| Telephone numbers     No telephone numbers configured or enabled, Support for FRITZJApp Fon not enabled.                                      | No MyFRITZ! sharing settings have been configured.                                                                                                    |
| Home Network<br>2 devices in the home network, 1 of them online                                                                               | Outgoing Filters<br>Overview of active filters for access to the Internet:                                                                                                    |
| ✓ Wireless environment<br>2.4-GHz frequency band<br>8 wireless networks active on the same channel<br>No wireless networks with the same name | Filter Status Stealth disabled  GMTP disabled  GMTP |
| 5-GHz frequency band<br>no wireless networks active on the same channel<br>No wireless networks with the same name                            | filter VetBIOS enabled <sup>®</sup> Edit                                                                                                    |
|                                                                                                    | Teredo enabled (0) Edit<br>filter                                                                                                    |

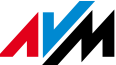

## **10. AVM Knowledge base**

|                                                                                                    | <ul> <li>en.avm.de/service/</li> </ul>                             |              | лV/н                                                               | Products | Service Guide News FRITZ! Lab                                                                                                    |
|----------------------------------------------------------------------------------------------------|--------------------------------------------------------------------|--------------|--------------------------------------------------------------------|----------|----------------------------------------------------------------------------------------------------|
| And the first of the first of the first          | Products Sancica Guida Nauve EPIT711ah                             |              | FRITZ!E                                                            | Box 74   | 90 Service                                                                                                    |
| <ul> <li>Current Current Current</li></ul> |                                                                    | النصي        | Overview                                                           |          | Chack to result list                                                                                                    |
| Nordeal   Nordeal                                                                                                    | FRITZ!Box 7490 Service                                             |              | Knowledge Base                                                     |          | Setting up a VPN connection to FRITZ!Box in Windows (FRITZ!VPN)                                                                                                    |
| Ruing and Data Filter Face achaose     Filter Reace Anose     Search results Search results     A17 results Cation and search results     A Configuring the integrated fax function in the FMTZIBox     A Configuring the integrated fax function in the FMTZIBox   A Configuring the integrated fax function in the FMTZIBox   A Control access the linternet via the FMTZIBox   A Control access the linternet via the FMTZIBox   A Control access the linternet via the FMTZIBox   A Control access the linternet via the FMTZIBox   A Control access the linternet via the FMTZIBox   A Control access the linternet via the FMTZIBox   A Control access the linternet via the FMTZIBox   A Control access the linternet via the FMTZIBox   A Control access the linternet via the FMTZIBox   A Control access the linternet via the FMTZIBox   A Control access the linternet via the FMTZIBox   A Control access the linternet via the FMTZIBox   A Control access the linternet via the FMTZIBox   A Control access the Internet via the FMTZIBox   A Control access the Internet via the FMTZIBox   A Control access the Internet via the FMTZIBox   A Control access the Internet via the FMTZIBox   A Control access the Internet via the FMTZIBox   A Control access the Internet via the FMTZIBox   A Control access the Internet via the FMTZIBox   A Control access the Internet via the FMTZIBox   A Control access the Internet via the FMTZIBox   A Control ac                                                                                                    | Overview Knowledge Base                                            |              |                                                                    |          | The FRITZ!VPN software allows you to establish a secure VPN (Virtual Private Network) connection over t<br>Internet from a Windows computer to your FRITZ!Box and then access all of the devices and services in the ho<br>network of your FRITZ!Box. |
| Search Search results     A17 results     Caniguing the integrated fas function in the RH72HBox   Can RH72VPM be used in Windows 10? Can RH72VPM be used in Windows 10? Cannot access the iterate via the FRH72HBox Cannot access the iterate via the FRH72HBox Cannot print with USB printer connected to FRH72HBox Cannot print with USB printer connected to FRH72HBox Cansional restarts: Several LEDs fash Cassional restarts: Several LEDs fash Setting up a USB printer connected to the FRH72HBox Particular to antiguing it in the FRH72HBox Factoring und set outsign printer access using parental controls Setting up a USB printer connected to the fRH72HBox Factoring up a USB printer connected to the fRH72HBox Pace and access using parental controls Setting up a USB printer connected to the fRH72HBox Factoring up a USB printer connected to the fRH72HBox Factoring up                                                                                                    | Downloads Filter: Ptease choose                                    |              |                                                                    |          | Requirements / Restrictions<br>• Windows 8.1 / 8 / 7 (64-bit or 32-bit) is installed on the computer.                                                                                                    |
| At 7 csubs C 1 2 28 x) C onfiguing the integrated factuation in the RRIT2Box C and RINZIVPM be used in Windows 10? C and raccess the latenet via the FRIT2Box C andot access the latenet via the FRIT2Box C andot access the latenet via the FRIT2Box C andot access the latenet via the FRIT2Box C andot printer Connect do TRIT2Box C andot printer Connect do TRIT2Box C and the FRIT2IPUM Boffware. C and the FRIT2IPUM Boffware. C and the FRIT2IPUM Boffware. C and the FRIT2IPUM Boffware. C and the FRITZIPUM Boffware. C and the FRITZIPUM Boffware. C and the FRITZIPUM Boffware. C and the FRITZIPUM Boffware. C and the FRITZIPUM Boffware. C and the FRITZIPUM Boffware. C and the FRITZIPUM Boffware. C and the FRITZIPUM Boffware. C and the FRITZIPUM Boffware. C and the FRITZIPUM Boffware. C and the FRITZIPUM Boffware. C and the FRITZIPUM Boffware. C and the FRITZIPUM Boffwa                                                                                                    | Search: Search results                                             | Q Search now |                                                                    |          | A beta version of FRITZ!VPN is available for Windows 10 (64-bit) in FRITZ! Lab.                                                                                                    |
| <ul> <li>&gt; Configuring the integrated fax function in the FRITZIBox</li> <li>&gt; Can FRITZIVPN be used in Windows 10?</li> <li>&gt; Cannot access the Internet via the FRITZIBox</li> <li>&gt; Cannot access the Internet via the FRITZIBox</li> <li>&gt; Cannot make outgoing calls over Internet</li> <li>&gt; Cannot make outgoing calls over Internet</li> <li>&gt; Cannot print with USB printer connected to FRITZIBox</li> <li>&gt; Configuring a USB storage device connected to FRITZIBox with a repeater</li> <li>&gt; Consolid treatarts: Several LEDs flash</li> <li>&gt; Registering a MyRITZI account and configuring It in the FRITZIBox</li> <li>&gt; Restricting Internet access using parental controls</li> <li>&gt; Setting up a USB printer connected to the FRITZIBox</li> </ul>                                                                                                    | 417 results                                                        | < 1 2 28 >   |                                                                    |          | The FRITZIBox must obtain a public IPv4 address from the Internet service provider.                                                                                                    |
| <ul> <li>Can RTIZIVPN be used in Windows 10?</li> <li>Cannot access the Internet via the FRITZIBox</li> <li>Cannot make outgoing calls over Internet</li> <li>Cannot make outgoing calls over Internet</li> <li>Cannot rint with USB printer connected to FRITZIBox</li> <li>Configuring a USB storage device connected to FRITZIBox</li> <li>Stending the DECT range of the FRITZIBox with a repeater</li> <li>Cocasional restarts: Several LEDs flash</li> <li>Registering a MyfRITZI account and configuring it in the FRITZIBox</li> <li>Restricting Internet access using parental controls</li> <li>Setting up a USB printer connected to the FRITZIBox</li> </ul>                                                                                                    | > Configuring the integrated fax function in the FRITZIBox         |              |                                                                    |          | The FRITZIBox is not accessible from the Internet over IPv4 when used on a <b>DS-Lite</b> ("Dual-Stack                                                                                                    |
| <ul> <li>&gt; Cannot access the lateret via the FRITZIBOX</li> <li>&gt; Cannot make outgoing calls over internet</li> <li>&gt; Cannot make outgoing calls over internet</li> <li>&gt; Cannot print with USB printer connected to FRITZIBOX</li> <li>&gt; Configuring a USB storage device connected to FRITZIBOX</li> <li>&gt; Cassional restarts: Several LEDs flash</li> <li>&gt; Resistering a MyRITZI account and configuring it in the FRITZIBOX</li> <li>&gt; Restricting Internet access using parental controls</li> <li>&gt; Setting up a USB printer connected to FRITZIBOX</li> </ul>                                                                                                    | > Can FRITZ!VPN be used in Windows 10?                             |              |                                                                    |          | "Connections" on the "Overview" page of the FRITZIBox user interface.                                                                                                    |
|                                                                                                    | > Cannot access the Internet via the FRITZ!Box                     |              |                                                                    |          | Some of the settings described here are only displayed if the advanced view is enabled in the user                                                                                                    |
|                                                                                                    | Cannot make outgoing calls over Internet                           |              |                                                                    |          | interface. The configuration procedure and notes on functions given in this guide refer to the latest FRITZIOS.                                                                                                    |
| Configuring a USB storage device connected to FRITZIBox     1 Preparations       > Extending the DECT range of the FRITZIBox with a repeater     Download ing and installing the "FRITZIBox VPN connection" software       > Occasional restarts: Several LEDs flash     1. Call up our VPN service page in a web browser.       > Registering a MyfRITZI account and configuring it in the FRITZIBox     2. Download the FRITZIVPN software.       > Restricting Internet access using parental controls     3. Setting up a USB printer connected to the FRITZIBox                                                                                                    | Cannot print with USB printer connected to FRITZIBox               |              |                                                                    |          |                                                                                                    |
| Extending the EECT range of the FRITZIBox with a repeater       Downloading and installing the "FRITZIBox VPN Connection" software         > Occasional restarts: Several LEDs flash       1. Call up our VPN service page in a web browser.         > Registering a MyfRITZ! account and configuring it in the FRITZIBox       2. Download the FRITZIVPN software.         > Restricting Internet access using parental controls       5. Setting up a USB printer connected to the FRITZIBox                                                                                                    | Configuring a USB storage device connected to FRITZ!Box            |              |                                                                    |          | 1 Preparations                                                                                                    |
| > Occasional restarts: Several LEDs flash       1. Call up our VPN service page in a web browser,         > Registering a MyrFRTZI account and configuring it in the FRITZIBox       2. Download the FRITZIVPN software.         > Restricting Internet access using parental controls       > Setting up a USB printer connected to the FRITZIBox                                                                                                    | Extending the DECT range of the FRITZ!Box with a repeater          |              | Downloading and installing the "FRITZ!Box VPN Connection" software |          |                                                                                                    |
| Registering a My/FRIZI account and configuring it in the FRIZIBox      Restricting Internet access using parental controls      Setting up a USB printer connected to the FRIZIBox                                                                                                    | <ul> <li>Occasional restarts: Several LEDs flash</li> </ul>        |              |                                                                    |          | <ol> <li>Call up our VPN service page in a web browser.</li> <li>Download the FRITZIVPN software.</li> </ol>                                                                                                    |
| Restricting Internet access using parental controls     Setting up a USB printer connected to the FRITZIBox                                                                                                    | Registering a MyFRITZ! account and configuring it in the FRITZ!Box |              |                                                                    |          |                                                                                                    |
| Setting up a USB printer connected to the FRITZIBox                                                                                                    | Restricting Internet access using parental controls                |              |                                                                    |          |                                                                                                    |
|                                                                                                    | Setting up a USB printer connected to the FRITZIBox                |              |                                                                    |          |                                                                                                    |

# The advantages with the FRITZ! products **Why FRITZ!OS**

- In-house development ensures a Perfect
   Combination of powerful hardware and intelligent software
- The **Operating System** for the whole network: one entry point to control internet, wireless, firewall, voip/pbx and all the accessories (repeater, powerline, dect, smart home, ..)
- Secure, Responsive and Fast: same OS for all the FRITZ! product family, free updates and mobile apps to add new features

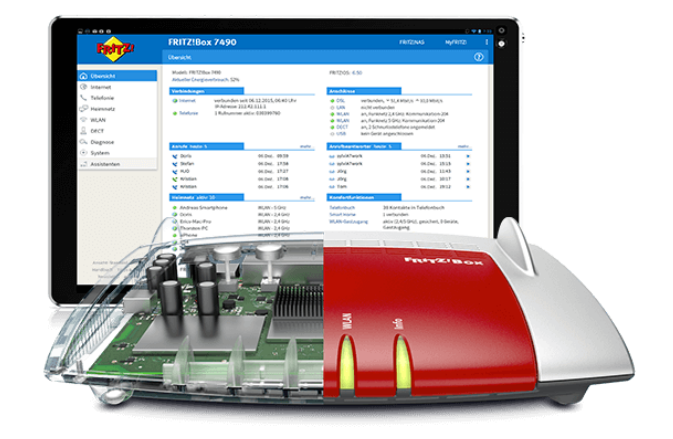

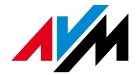